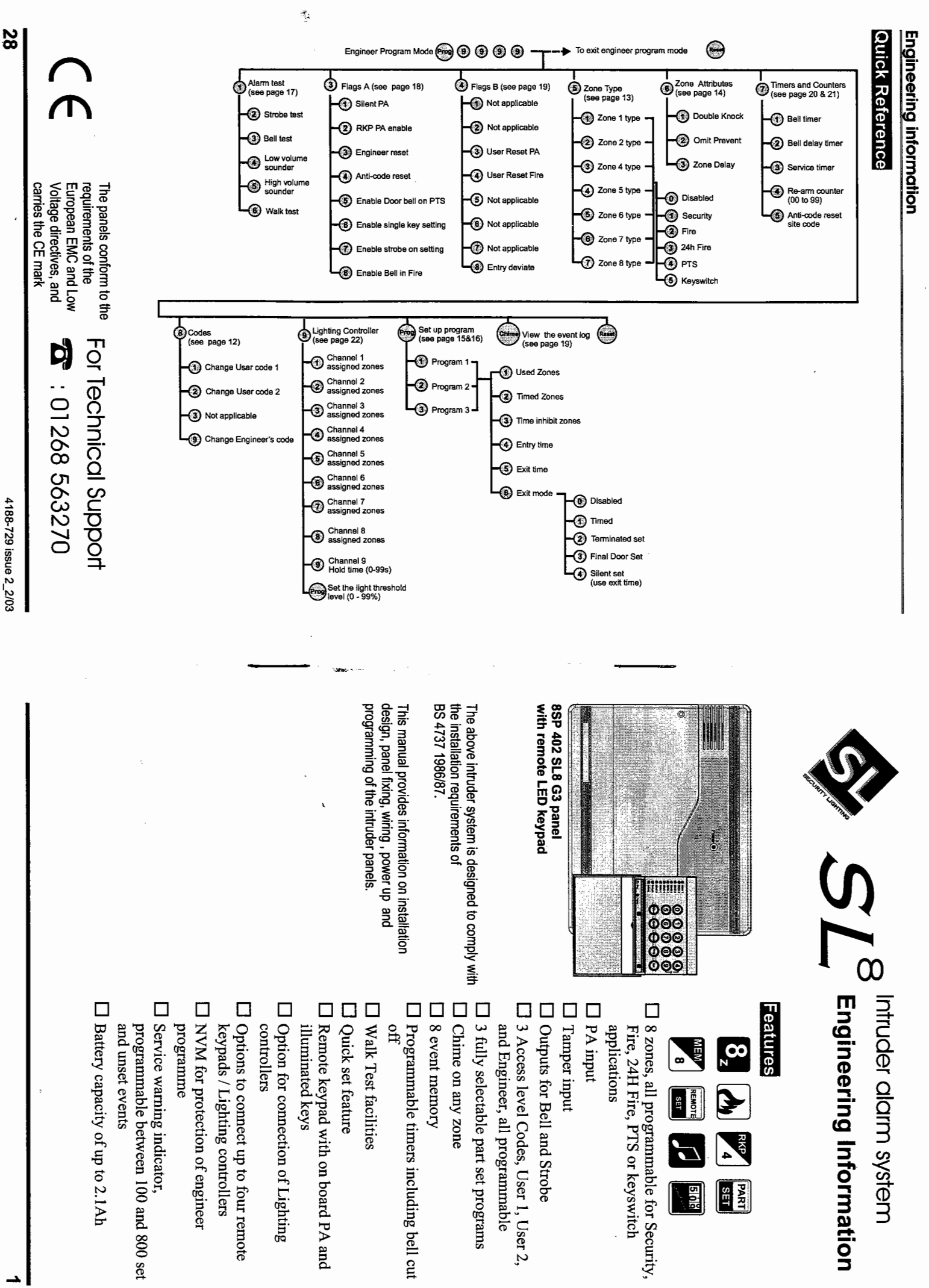

## Contents

| Features 1                                                                                                    |
|----------------------------------------------------------------------------------------------------|
| Installation Design 2                                                                                                    |
| Fixing the panel 3                                                                                                    |
| Wiring the system 4                                                                                                    |
| Tamper network 4                                                                                                    |
| Connecting Remote Keypads /                                                                                                    |
| Lighting controllers 5                                                                                                    |
| Fitting the Remote Keypad 5                                                                                                    |
| Security zones 5                                                                                                    |
| Push to set zone 6                                                                                                    |
| Remote kevswitch zone 6                                                                                                    |
| Fire zone 7                                                                                                    |
| PA circuit 7                                                                                                    |
| Extension speaker 7                                                                                                    |
| External siren (Bell) and Strobe 8                                                                                                    |
|                                                                                                    |
| Set                                                                                                    |
| Eactory set condition 9                                                                                                    |
| First Power up a second to the second second s |
| Mains Connection                                                                                                    |
| Testing the system                                                                                                    |
| Engineer program mode 11                                                                                                    |
| Engineer program mode 11                                                                                                    |
| To exit 11                                                                                                    |
| System Indications 11                                                                                                    |
| To enter Engineer program mode 11                                                                                                    |
| To Exit Engineer program mode 11                                                                                                    |
| To reset panel to Factory settings 11                                                                                                    |
| Access Codes 12                                                                                                    |
|                                                                                                    |
|                                                                                                    |
| Programs 15                                                                                                    |
| Zone function                                                                                                    |
| Exit Modes 15                                                                                                    |
| Programs 1,2 and 3 16                                                                                                    |
| Alarm and Walk tests 17                                                                                                    |
| 'Flag A' Options 18                                                                                                    |
| 'Flag B' options 19                                                                                                    |
| Viewing the event log 19                                                                                                    |
| External siren (Bell) and Service Timers 20                                                                                                    |
| Re-arm and Anticode reset code 21                                                                                                    |
| Lighting controller 22                                                                                                    |
| Faults 23                                                                                                    |
| Specification 24                                                                                                    |
| Servicing organisation Details 27                                                                                                    |
| Parts 27                                                                                                    |
| Quick Reference 28                                                                                                    |

# Installation Design

The purchase of this alarm system represents a major step forward in the protection of the property and its occupants. It is important to plan the installation before proceeding and then follow the procedures and advice contained in this manual.

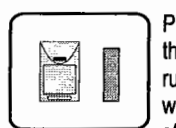

Plan the position of each part of the alarm system and the cable runs. **Detectors** should be sited with particular regard to the degree of coverage required and the

function of each of the zones.

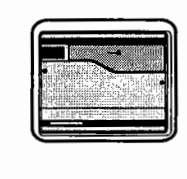

All of the system wiring is connected directly to the **panel**. The panel may be concealed inside a cupboard or loft space, but it must be installed within the protected premises and in a

position which is convenient for a mains supply.

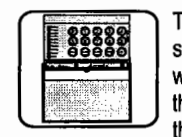

The **Remote keypads** (RKPs) should be mounted in positions which allows ease of operation for the system users, typically within the entry/exit route close to the

final door and the master bedroom.

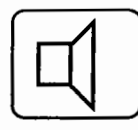

Additional internal **sound speakers** are recommended, these will provide high volume alarm tones and low volume entry/exit tones. Speakers should be positioned to provide good

sound distribution throughout the building and so that the exit tone is audible outside the main entry / exit door. This will enable the system operator to check that the system is setting correctly.

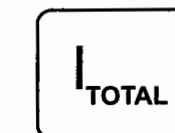

Finally note that the total current output of this control system (in alarm condition) is 1Amp when supported by a fully charged battery. Calculate

the total current consumption of every part of the system including the panel, remote kounade, sizen (bell) with stropes and detectors to

every part of the system including the panel, remoti keypads, siren (bell) with strobes and detectors to ensure that this rating is not exceeded.

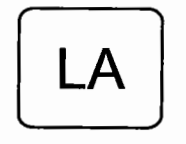

Depending on which area you live, you may be required, by law to notify the **Local Authority** and Police of the new security alarm installation. The local

authority requirements may differ from area to area, therefore, it is advisable to contact local environmental officer to obtain full details of your area requirements.

# Fixing the panel

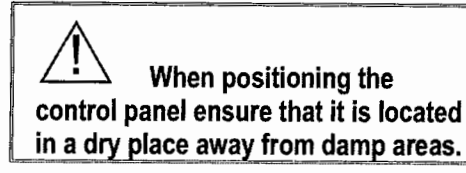

a. Remove the front cover(s) from the panel.

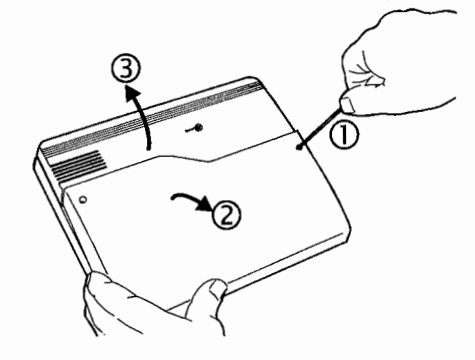

Disconnect the transformer wires from the transformer marked AC terminals on the board. Carefully remove the board by gently pushing down the holding clips on the bottom edge of the board and withdraw it from the base.

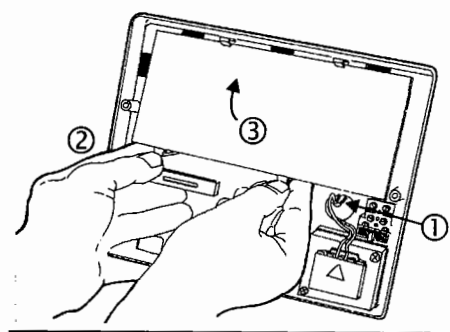

### SL8 G3 Intruder system

When replacing the board, align it on the round support pillars to the bottom and allow it to click down past the clips at the top of the case. Refit the transformer wires into the terminal.

- b. Fit the panel to the wall with suitable fixings. Ensure the wall surface is flat to prevent base distortion. There are cable entry holes provided in the rear of the base and around the outside edges through the thinned out plastic sections which may be cut away as required.
- c. The hole provided adjacent to the mains transformer is a dedicated mains cable entry point.

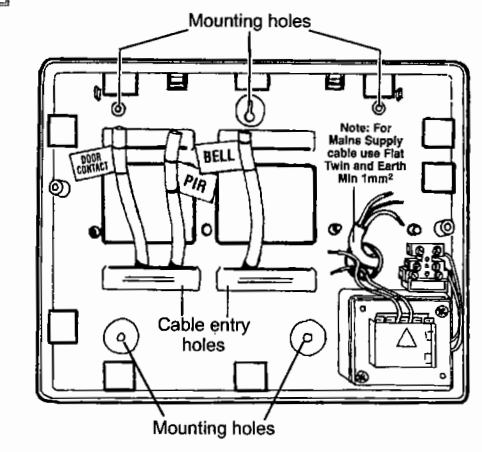

#### Board

There are four fuses mounted on the circuit board, all are 20mm quick blow.

- F1 1.6A to protect the +ve line of 12V battery
- F2 1A to protect the RKP 13V supply
- F3 1A to protect the Speaker 13V supply
- F5 1A to protect the Bell and Strobe supply

As supplied, wire links are fitted across the PA and Tamper terminals to represent a closed circuit.

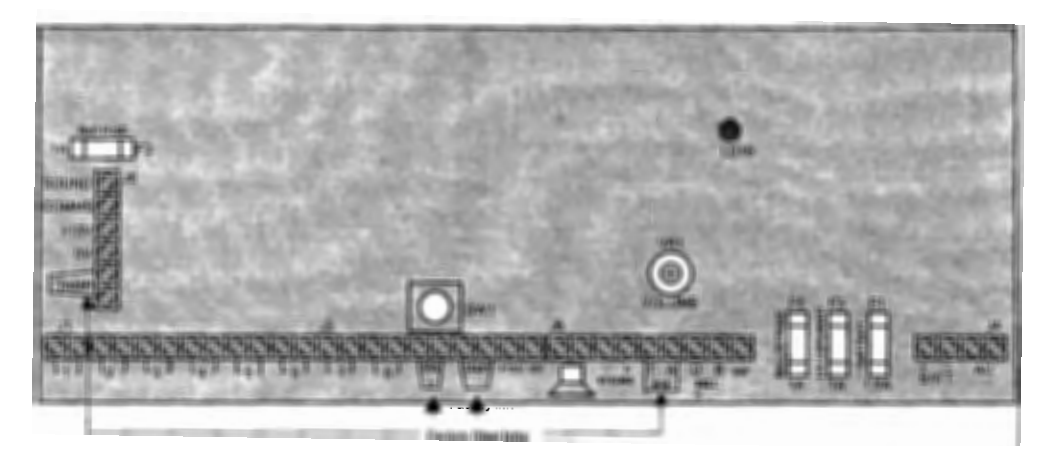

# Wiring the system

| Always power-down the<br>panel when wiring external circuits, to<br>prevent damage to the panel<br>electronics. |
|----------------------------------------------------------------------------------------------------|
|----------------------------------------------------------------------------------------------------|

Systematically wire and test each circuit:

- Zone, Tamper circuit and PA circuits
- ☐ Finish by wiring any additional extension speaker sounders, external siren (bell), strobe and the 13V supply.

### Tamper network

The Tamper circuit is used to protect all cables and detectors in the system from unauthorised access including the panel and RKP covers.

The zone and PA tampers should be series wired and connected to the TAMP terminals. Terminals T & A are for the external siren (bell) tamper. The TAMP terminals at the bottom left of the board are for the RKP tampers.

Tamper alarms that occur in the Day mode operate internal sounders only. Tamper alarms in Set mode cause a full alarm condition. Tamper is indicated on the control panel and RKPs by the **Tamper** indicator.

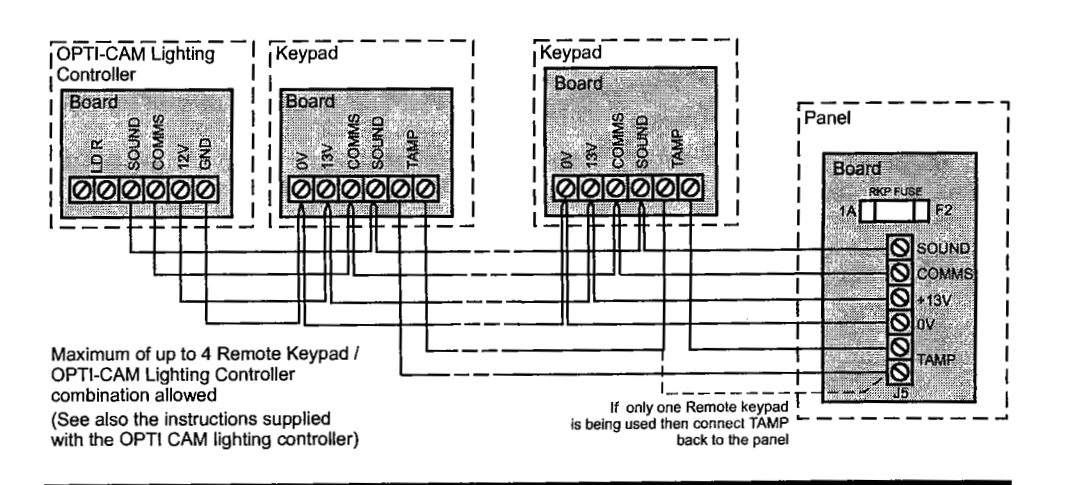

# Connecting Remote Keypads /

# Lighting controllers

# Ð

Ensure there is at least one remote keypad wired to the panel before first power up.

A combination of up to four remote keypads and lighting controller can be connected to the panel. The cable length between RKP and panel must not exceed 100m.

# Fitting the Remote Keypad

If a remote keypad is fitted in the installation.

- a. Separate the RKP baseplate from the main assembly by slackening the retaining screw.
- b. Cut away the required thin wall sections around the edges of the baseplate for cable entry.
- c. The baseplate mounting holes are 60mm centres which allow it to be fixed to a single gang electrical metal box. As an alternative the baseplate may be fitted directly to the wall using the screws and wall plugs supplied, if these are not appropriate for the wall then use suitable alternative fixings.

The board must not be removed from the front moulding and doing so may invalidate the warranty.

- d. Bring the cables into the baseplate and wire to the terminal block on the baseplate, see diagram on the next page.
- e. Refit the RKP main assembly to the baseplate by hooking it onto the top holding clips. Check that the wiring does not foul the tamper switch/spring or the PCB support pillars. Resecure the screw in the bottom of the case.

#### Security zones

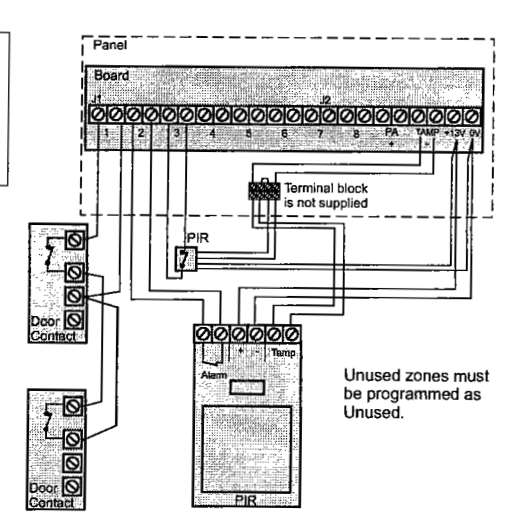

The panel is not supplied with wire links for unused zones. All unused zones must be programmed out by setting them to *disabled* using the Zone Type function see page 13.

It is recommended that no more than 10 magnetic contacts are connected to the same zone.

# Push to set zone

Any zone can be wired and configured as a Push to Set input. This can be a standard door bell push located outside the premises. After starting the exit timer the building is vacated. As the switch is then momentaraily closed, a chime tone is produced and the system Sets. Sometimes referred to as 'Terminate Set' this facility is mandatory for communicating systems installed to NACOSS guidelines

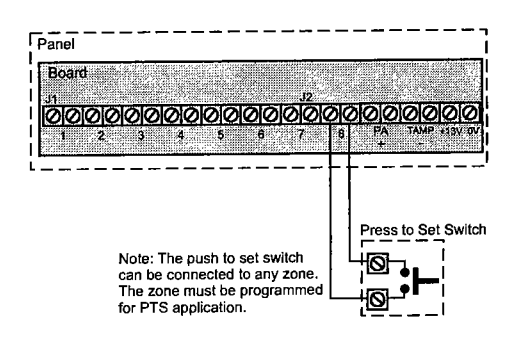

### Remote keyswitch zone

Any zone can be wired and programmed as a keyswitch input and used with a remote keyswitch or lock switch. For security reasons it is recommended that a tamper proof switch is used and that the switch wiring is not accessible from outside the premises.

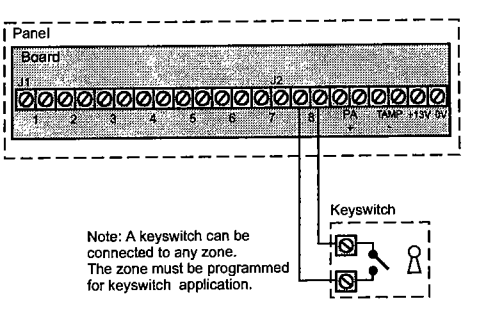

The keyswitch may be used to Set (open contacts) or Unset (closed contacts) independently of RKPs. However in this situation the keyswitch may have to 'catch up' with the system. For example if the system is Set via an RKP and Unset with the keyswitch, it would have to be momentarily turned to its Set position then returned to its Unset position.

The keyswitch will always Set program 1. It will also Unset the system or switch off an alarm activation. To Reset after an alarm and return to Day mode, the Reset key on the RKP will have to be pressed. Any zone may be programmed as a fire zone. This will automatically exclude the availability of the zone from programs and normal security applications.

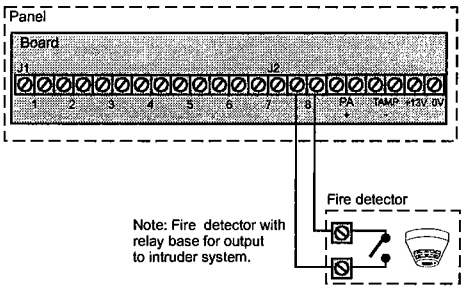

There are two types of fire zone, **Standard** and **24 hour** type. The **Standard fire** zone detects fires only when the system is Set, where as the **24 hour fire** zone detects fires all the time and will operate whether the system is Set or Unset. A fire will cause a distinctive internal sounder tone. The external siren will pulse on and off at 2 second intervals and all RKP indicators will flash the affected zone.

## PA circuit

Any quantity of normally closed type personal attack button may be wired in series and then connected to the PA circuit. Operational in Day and Set, the PA circuit will cause a full alarm condition when activated. PA is indicated on the control panel or RKP as Attack.

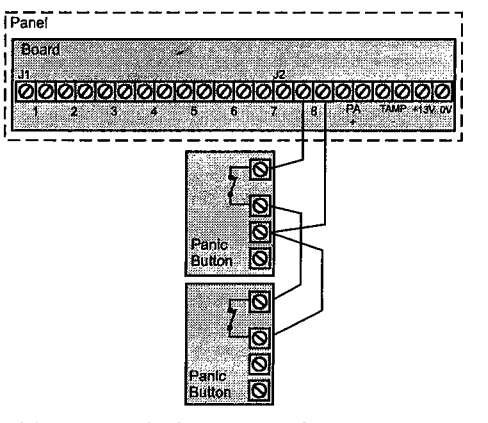

PA buttons may be fitted near the front door, or in a bedroom.

# SL8 G3 Intruder system

Extension speaker

Extension speaker may be connected to the loudspeaker terminals to produce high volume alarm tones and low volume entry / exit / fault tones.

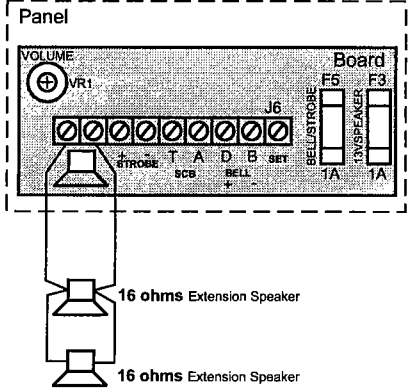

Up to two 16 ohms extension speakers may also be wired across the speaker terminals. Mounted in convenient positions within the installation the extension speakers will reproduce all of the alarm tones generated by the control panel.

A control marked VOLUME in the centre of the board may be used to adjust the low volume entry/exit tones to suit environmental conditions.

# External siren (Bell) and Strobe

The bell is usually installed in a high position from where the bell could be seen and heard. Terminal T A D B are for connection to the external siren (bell). These terminals provide a power/hold-off supply, sounder trigger and tamper circuit to protect the external siren housing.

The terminals are summarised as follows:

- T -Ve tamper return
- A -Ve supply (0V)
- D +Ve supply (12V)
- B- -Ve Sounder trigger

For ease of installation, Sonade sounders and modules use the same markings.

Where a discrete bell sounder is used, it should be connected to terminals D & B. Terminals T & A are then used for tamper protection for the sounder housing.

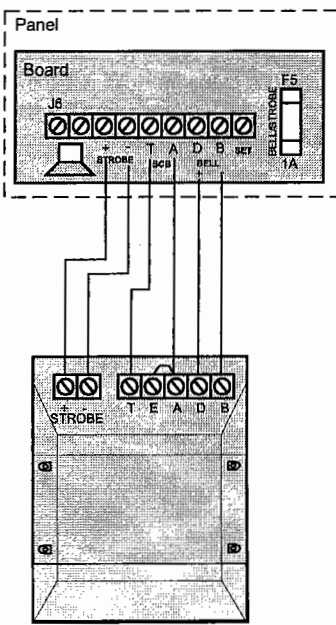

Sonade

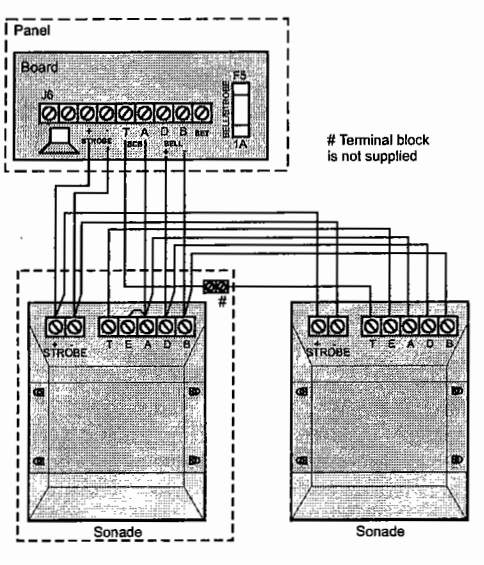

Where self contained / powered sounders are used, carefully follow the manufacturers instructions, match each of the terminals to those above.

# 13V Supply output

The 13V output is to power detectors which require a voltage supply (PIR detectors etc). The supply is present at all times and may be used to supply a total load of 350mA.

# Set

The output, marked SET, is used with latching detectors. The output becomes positive on correct Set of the system and is removed at the commencement of entry time or entry of the valid user code.

| Jser code I 0123           |  |
|----------------------------|--|
| User code 2 Not programmed |  |
| Engineer Code 9999         |  |
| Bell Duration 20 minutes   |  |
| Bell Delay No delay        |  |

#### Program 1

| Zone 1 Timed        |
|---------------------|
| Zone 2              |
| Zones 38 Immediate  |
| Exit time 30seconds |
| Entry 30seconds     |
| Exit mode timed     |

#### Program 2

| Zonel Timed          |
|----------------------|
| Zone 2               |
| Zone 38 Immediate    |
| Exit time 30seconds  |
| Entry time 30seconds |
| Exit mode Disabled   |

#### Program 3

| Zone 1 Timed          |
|-----------------------|
| Zone 2 Time Inhibited |
| Zone38 Immediate      |
| Exit time 30seconds   |
| Entry time 30seconds  |
| Exit modé Disabled    |

| Security Zones Zones 18              |
|--------------------------------------|
| Standard Fire zones None programmed  |
| 24 hour Fire zones None programmed   |
| Push to set zones None programmed    |
| Keyswitch zones None programmed      |
| Double Knock zones None programmed   |
| Omit prevent zones None programmed   |
| Zone debounce period 300mS ALL zones |
|                                      |

| Flag A                            |
|-----------------------------------|
| Silent PA No                      |
| RKP PA Enable Yes                 |
| Engineer Reset No                 |
| Anti Code Reset No                |
| Door bell on push to set No       |
| Single key setting No             |
| Strobe on setting No              |
| External siren (bell) on Fire- No |
|                                   |

#### Flag B

| •               |   |   |   |   |   |   |   |   |             |
|-----------------|---|---|---|---|---|---|---|---|-------------|
| User Reset PA   | - | - | - | - | - | - | - | - | No          |
| User Reset Fire | - | - | - | - | - | - | - | - | No          |
| Rearm counter   | - | - | - | - | - | - | - | - | 3 (re-arms) |
| Service counter | - | - | - | - | - | - | - | - | Off         |
| Site Code       | - | - | - | - | - | - | - | - | 00          |

#### Light Controller

| Light Threshold 50%               |
|-----------------------------------|
| Light Hold Time 30 seconds        |
| Light Channel 1 No zones assigned |
| Light Channel 2 No zones assigned |
| Light Channel 3 No zones assigned |
| Light Channel 4 No zones assigned |
| Light Channel 5 No zones assigned |
| Light Channel 6 No zones assigned |
| Light Channel 7 No zones assigned |
| Light Channel 8 No zones assigned |

# First Power up

Powering up the panel for the first time.

- a. Check that the factory fitted links are connected to terminals PA, TAMP and T-A.
- b. Fit the battery wires to the BATT terminals on the board, Red to + and Black to -.

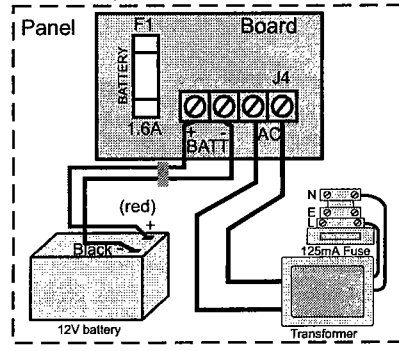

c. On connecting the battery the system will now go into alarm condition and Tamper is indicated

Tamper and there is an audible

indication.

d. Fit the cover to hold down the tamper spring at the bottom centre of the board.

e. Enter the user code: 0 1 2 3 (factory set code). The alarm condition will cease and the system will go to Day mode

f. Immediately enter the engineer code (Prog) (9) (9) (9)

The system is now in Engineer program mode and can be programmed. Note the

Tamper Tamper indicator is lit.

The panel is not supplied with wire links for unused zones. All unused zones must be programmed out by setting them to *disabled* using the Zone Type function see page 13.

# **Mains Connection**

The mains power should be connected using a 3 core cable of not less than 1mm sq. from a fused spur to the mains connector inside the control panel. The 2 Amp fused spur must be located close to the control panel.

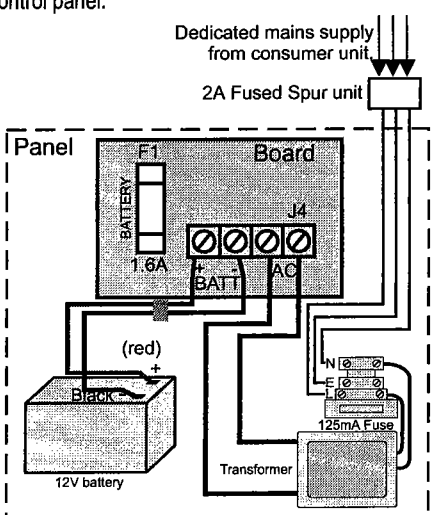

The mains supply must be connected by a technically competent person and according to current IEE regulations.

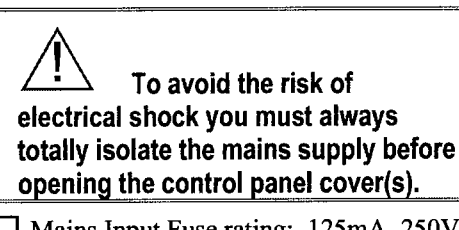

☐ Mains Input Fuse rating: 125mA, 250V type T (anti surge) and of a type approved to IEC 127 part 2 sheet III. On connecting the mains supply to the panel the power indicator is lit.

Power

# Testing the system

Complete the wiring of the system and then:

- □ Fully test the system and ensure it is fault free.
- □ Fully program the system.
- ☐ Fill in the installation log at the back of the manual and retain if for future reference.
- □ Finally explain the operation of the system to the end user. The Operating Instructions are attached to the centre of this manual. Detach them and leave them with the user.

# Engineer program mode

The panel may be programmed to suit a wide variety of installations.  $\ensuremath{\boldsymbol{.}}$ 

Once the *engineer program mode* has been accessed, each configuration may be changed in any order. As each configuration is completed the system will automatically return to top level of engineer program mode.

Before entering *engineer program mode* the system should be in the Day mode, with the Day and Power indicators lit.

Key:

- LED steady On indication
- • LED flashing indication
- o LED Off

Internal sound

NOTE: In general a flat beep is an indication of an incorrect key press.

External devices

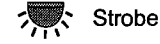

External siren (bell)

# To exit

Quit the current function Leave program menu Down one menu level

# System indications

Day 🔅 Power - Unset system indication

Power - Set system indication

To enter Engineer program mode

The factory configured engineer's access code is 9999. If however this code is changed then enter the appropriate code.

```
Image: Second state state sta
```

To Exit Engineer program mode Reset To Day

# To reset panel to Factory settings

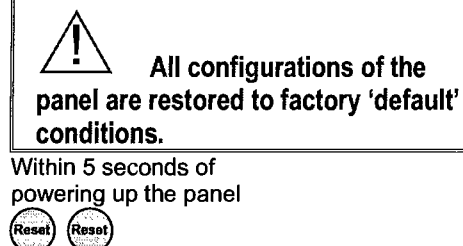

# Access Codes

There are three codes used in the system, all are 4 digits in length and can be set to any number from 0000 to 9999. The access codes ensure that only authorised users can operate the system.

### User 1 and 2 codes

The User 1 and User 2 codes have the same operation for testing, Setting and Unsetting, but User 1 code which is usually considered to be the Managers code has the authority to add, change or delete the User 2 code and duress code.

#### Engineer code

Accesses the Engineer Program mode to allow the system to be programmed. The engineer code will not set or unset the system.

If configured the Engineers access code can be used to reset the system after an alarm.

Entering an invalid User code will operate the code tamper. After nineteen incorrect key pushes a full alarm condition will be generated.

| Exan<br>Press | nple:<br>s: | lo cha | ange | User  | 1 cod | e to 3457 |
|---------------|-------------|--------|------|-------|-------|-----------|
| Prog          | 9           | 9      | 9    | 9     | 8     | 1         |
| 3             |             | 5      |      | Reset | Reset |           |

Enter Engineer program mode

| 8) | Codes  |
|----|--------|
| 6  | Attack |

-(1) Change User code 1 -(2) Change User code 2

(9) Change Engineer code

Day

(n) (n) (n) New code (n)

**NOTE** - The sounder will produce a flat beep if the code is rejected. The Code is rejected if it is already in use.

C ZONE 1-4

O Day

Reset Exit codes O Attack

Reset) Leave engineer mode

Day Acknowledge O Tamper

# Zone Type

The G3 panel is **not supplied with wire links** to terminate unused zones. Therefore all unused zones must be programmed out by setting them to *disabled* using the **Zone Type** function.

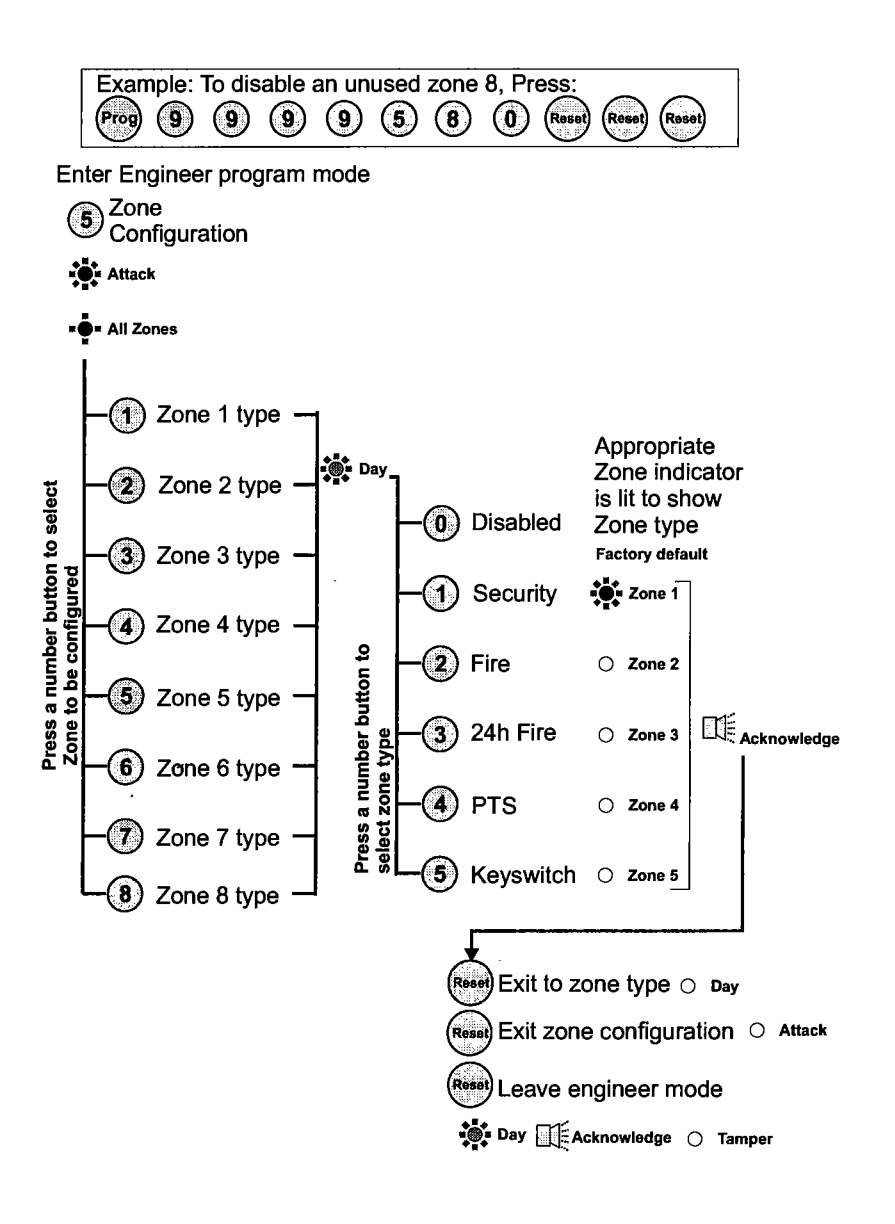

# Zone Attributes

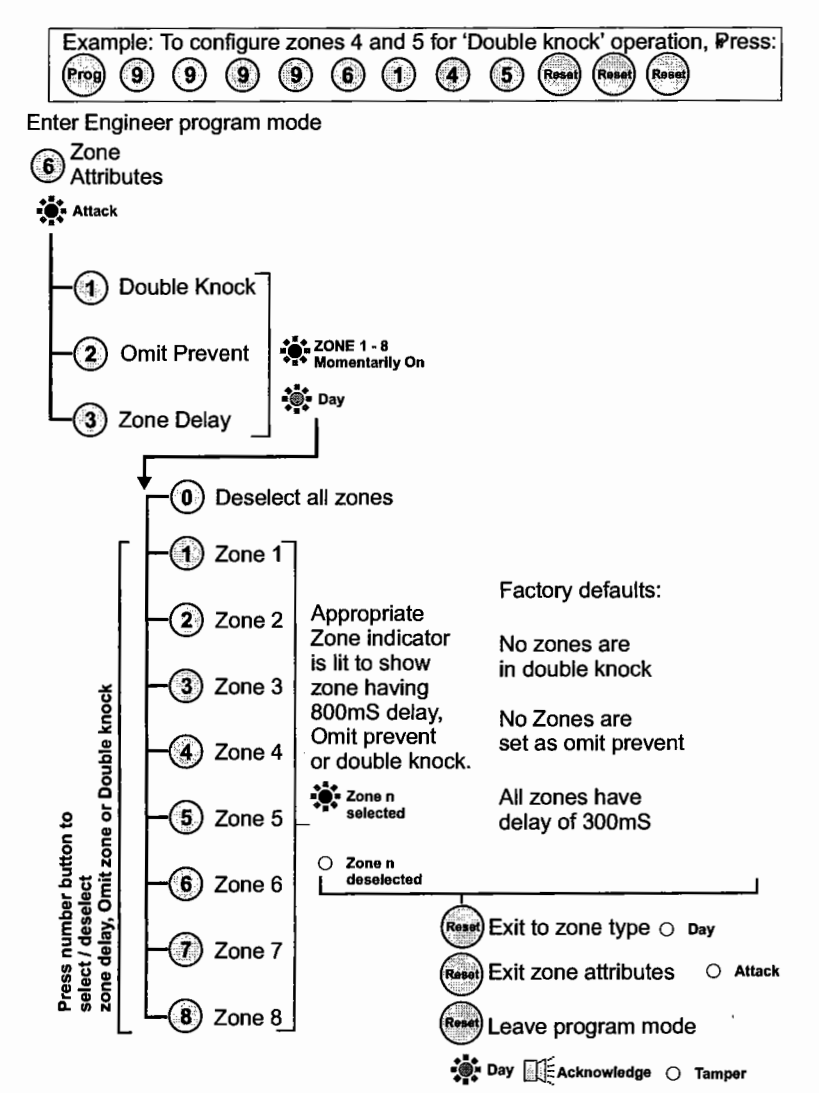

#### Zone attribute descriptions

**Double knock:** The panel will require 2 activations of the same detector before causing an alarm condition. This setting is used as a false alarm measure.

Double knock must not be used on zones having magnetic door/window contacts. **Omit Prevent:** The panel will prevent the zone from being omitted by the user when setting the system.

Zone Delay: The panel programs a zone delay to 800mS to give extra immunity to false alarms.

### Programs

The panel uses 3 Part Set routines known as Programs. In each Program the exit mode can be changed and the zone may be set up to have a different function.

The examples below show how 3 typical Programs could be used in a house.

Program 1 : To arm all of the zones and become Set as the user leaves the property and closes the final door.

□ **Program 2** : To protect the perimeter of the property in the evening and become Set after say 20 seconds.

□ **Program 3**; To protect the downstairs areas of the house at night and become Set instantly and silently.

The above are purely examples. The installer must program the panel to configure all the circuits to the customer's exact requirements.

#### Zone function

Timed : This function would be used to protect the main entry/exit door of the entry route.

**Time inhibited**: This is a zone which, on setting the panel, allows access to the Entry / Exit zone. However, if the panel is set and an time inhibited zone is triggered before an Entry /Exit zone then an alarm will be generated immediately.

Immediate: This is a zone which will, when entered, go into alarm when the panel is set.

**Unused** : A zone that is programmed as an Unused zone by the Engineer is ignored by the panel. Primarily used for Part set options.

#### **Exit Modes**

Timed: A timed Program will become Set as the Exit timer expires.

#### Terminated Set:

This sets an infinite time out, which will only set once the PTS input is operated.

Final Door: A final door program will be Set 5 seconds after a timed zone has opened and closed.

Silent Set: This operates exactly the same as 'Timed' but completely silent without the internal sounder signal.

If a program is not selected when the user Sets the system, Program 1 will automatically Set. Therefore Program 1 is usually considered as the Full Set Program containing all of the zones.

# Programs 1,2 and 3

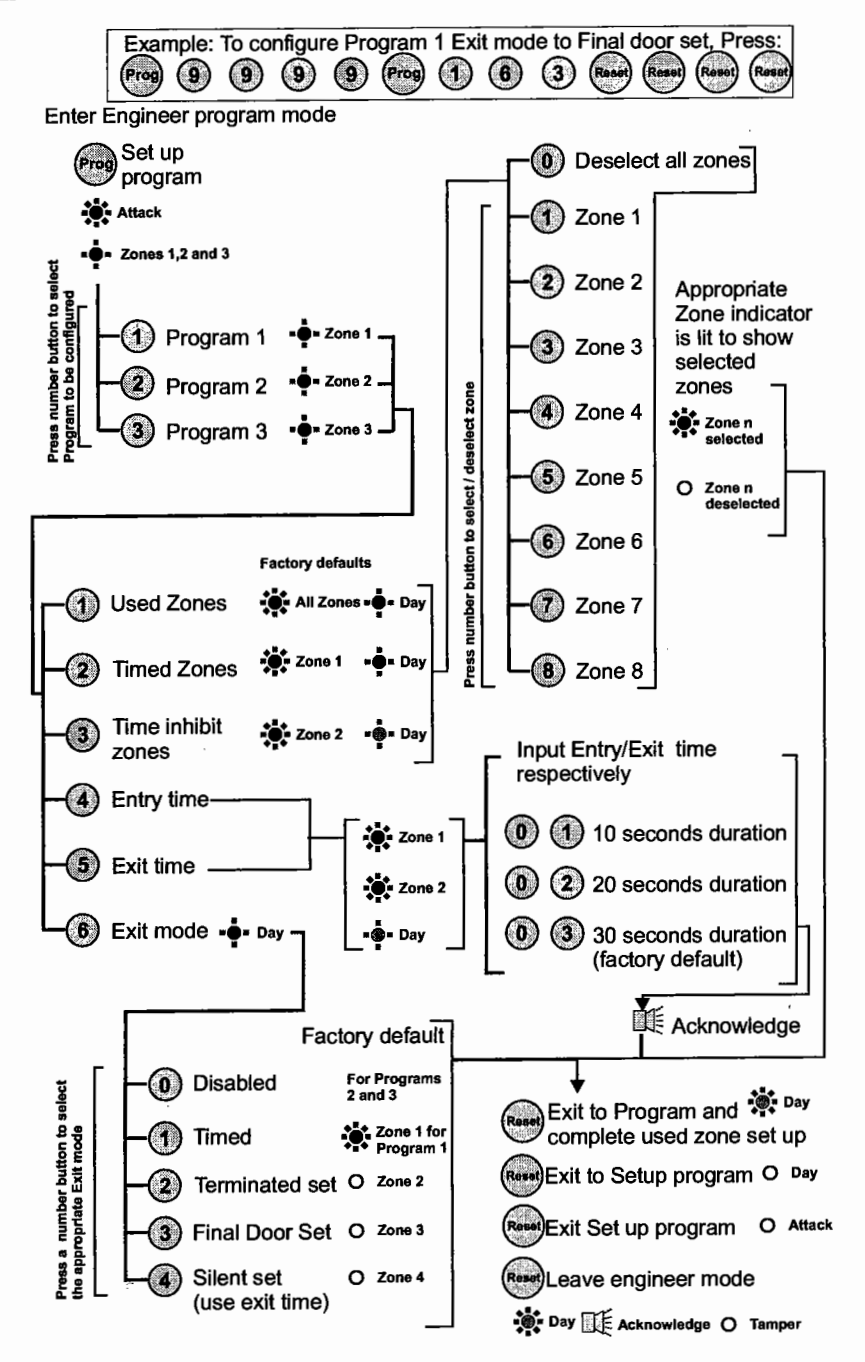

# Alarm and Walk tests

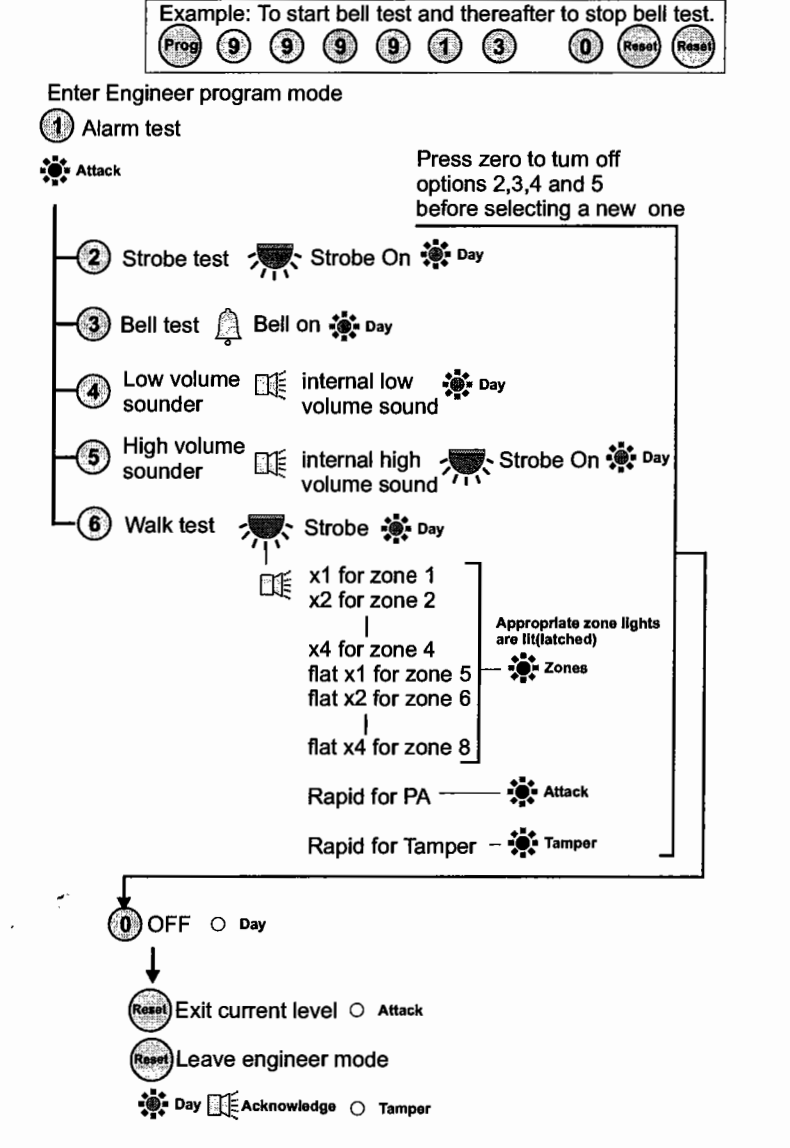

The alarm test function allows you to test the Strobe (Bell), Low and high volume sounders of the system.

The walk test function allows each detector to be checked in order to verify that they are functioning correctly.

# 'Flag A' Options

| Exar<br>engi | nple:<br>neer r | To se<br>eset, | t the p<br>Press | oanel<br>s: | for | - |
|--------------|-----------------|----------------|------------------|-------------|-----|---|
| Prog         | 9               | 9              | 9                | 9           | 3   | 3 |
| Reset        | Reset           |                |                  |             |     |   |

Enter Engineer program mode

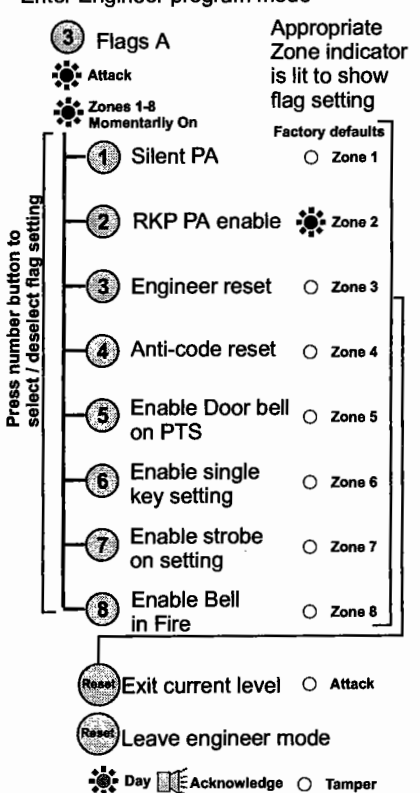

Flag A descriptions: Silent PA : When this flag is set and on operating PA will cause a Silent PA alarm.

RKP PA Enable: When this flag is set the keypad PA buttons are enabled.

Engineer Reset: When this flag is set an Engineer code must be entered to reset the system after a full alarm. When the flag is clear the system can be reset by the user.

Anti-code Reset: When this flag is set it enables the anti code reset function.

Enable Door bell on PTS: When this flag is set it allows a zone circuit programmed as PTS to operate as a door bell.

Enable single key setting: When this flag is set it allows the panel to be set by pressing the SET button (ie code entry is not needed), however a 4 digit code is needed to Unset the panel.

Enable strobe on setting: When this flag is set the external strobe will flash for 3 seconds once the panel has successfully set.

Enable external Fire bell: When this flag is set the system siren (bell) will sound 2 seconds On / 2 seconds Off during a fire alarm.

|     | _  |    | _  |       |   |
|-----|----|----|----|-------|---|
| ίΞì | au | ρ, | on | tions |   |
|     | ay |    | υρ | LIONS | 2 |

Flag B descriptions:

if Engineer reset flag is set.

if Engineer reset flag is set.

period without causing a full alarm.

User Reset Fire: When this flag is set it permits the user code to reset the system after a Fire alarm, even

Entry deviate: When this flag is set it permits an immediate zone to be activated during the entry

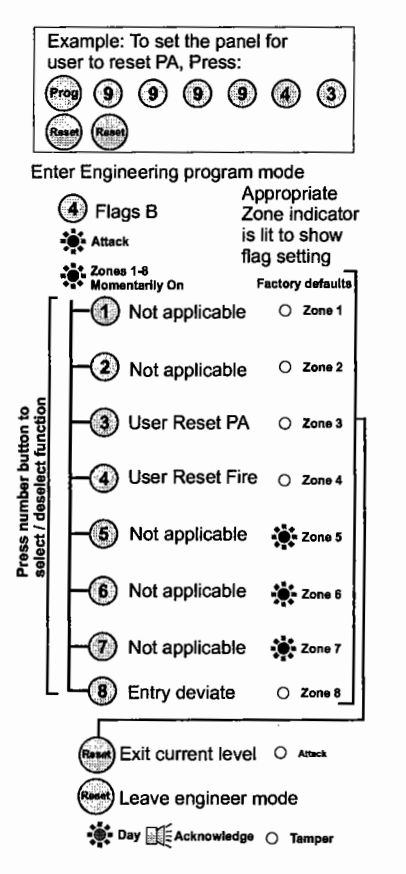

Viewing the event log

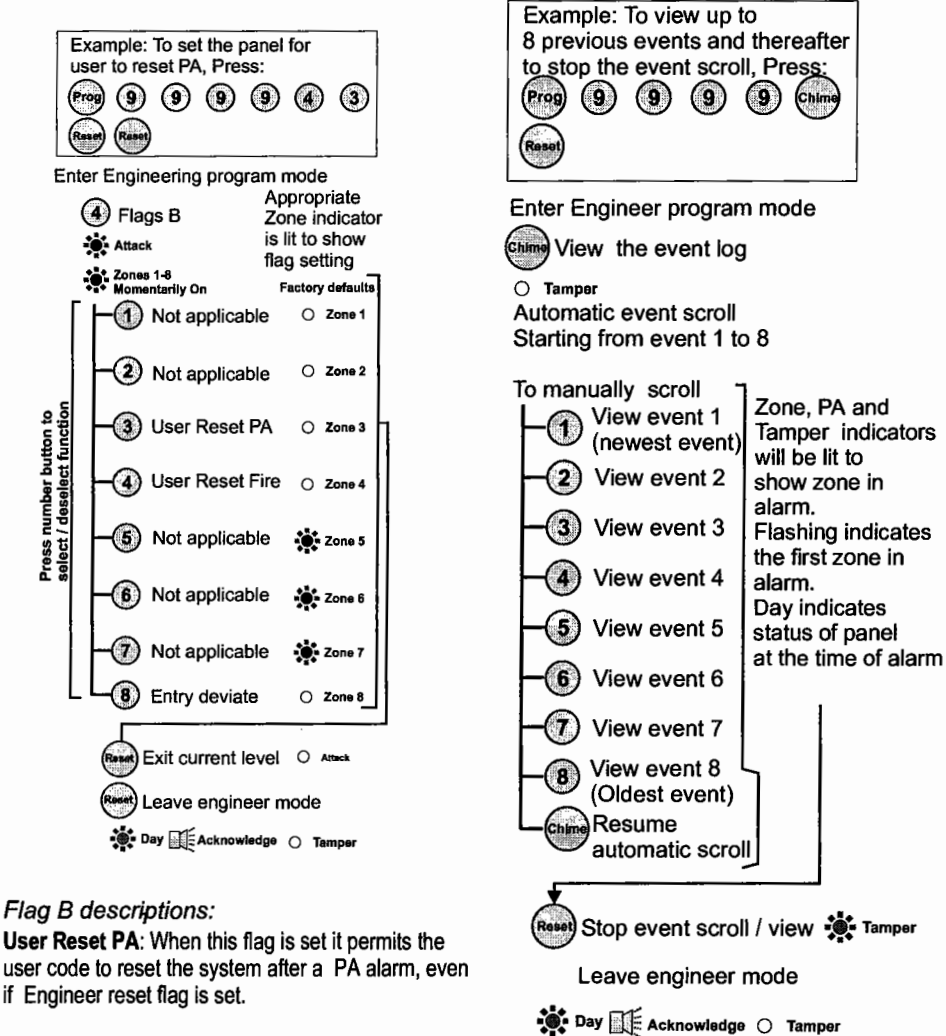

# External siren (Bell) and

# Service Timers

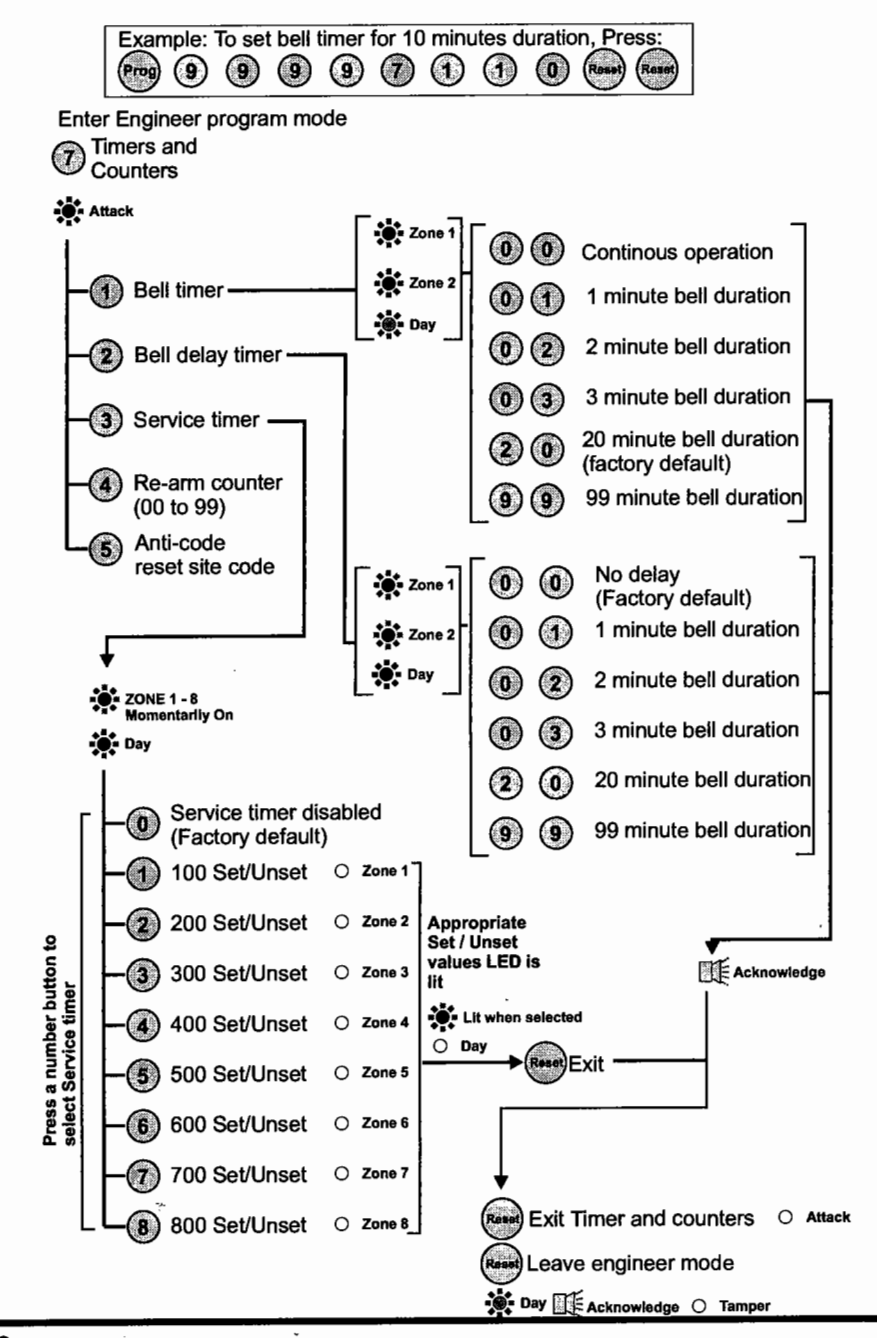

### Re-arm and Anticode reset code

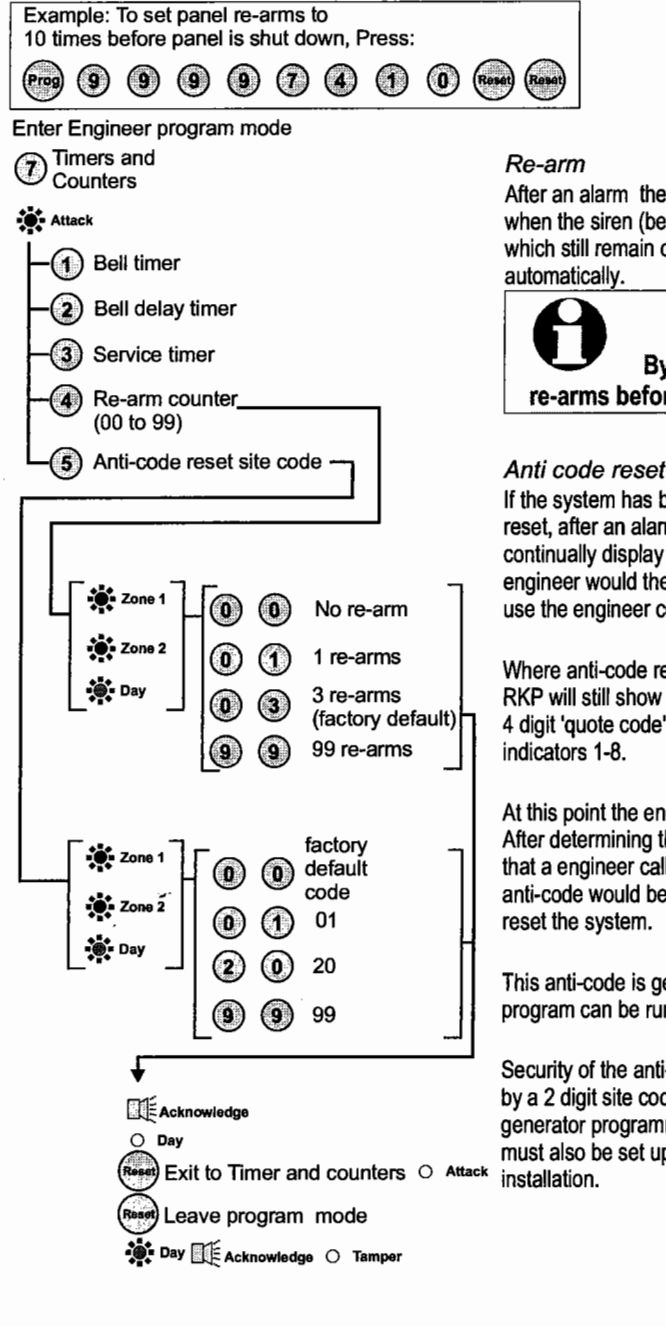

After an alarm the panel will automatically reset itself when the siren (bell) timer has expired. Any zones which still remain open at that time will be omitted automatically.

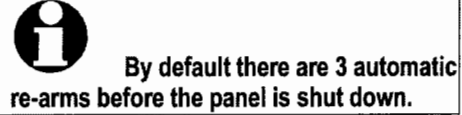

Anti code reset (Engineer reset)

If the system has been programmed to be engineer reset, after an alarm it will lock out and the RKP will continually display the cause of the alarm. The engineer would then be required to attend the site and use the engineer code to reset the system.

Where anti-code reset has also been enabled, the RKP will still show the alarm cause and also display a 4 digit 'quote code' by sequentially flashing zone indicators 1-8.

At this point the end user would contact the engineer. After determining the cause of the alarm and deciding that a engineer call was not necessary, a 6 digit anti-code would be given to the user which would reset the system.

This anti-code is generated from a small computer program can be run on a PC by the engineer.

Security of the anti-code reset system is maintained by a 2 digit site code which is set up in the anti-code generator programme. The same 2 digit site code must also be set up in the control panel during installation.

#### Lighting controller Example: To assign zones 1 and 2 to lighting controller channel 1, Press: (9) (9) (9) (9) 2 Prog 9 $(\mathbf{1})$ $(\mathbf{1})$ Reset (Reset) (Reset Enter Engineer program mode (9) Lighting Controller To assign zones to channel Attack press to select and again to deselect zone 🛎 All Zones (Factory default: No zones are selected) Channel 1 assigned zones Channel 2 2 assigned zones Channel 3 (3) Appropriate assigned zones Zone indicator number button to sele ropriate light channel is lit to identify Channel 4 4 its assignment to assigned zones channel Channel 5 (5) 🐞 Day assigned zones Zone n Press the ap Channel 6 to the channel 6 assigned zones O Zone n not assigned to the channel Channel 7 $^{\odot}$ (7)assigned zones Channel 8 -(8) 8 Reset Exit current level assigned zones Reset Hold time (0-99 seconds) Exit Lighting controller (20 seconds factory default) O Attack Set the light three light thre Set the light threshold (Rosot) Leave program mode Day EAcknowledge O Tamper 🔵 Day 0% threshold or I acknowledge 0 second hold time Zone O Day 1% threshold or + 1 second hold time (Reso) Exit Lighting controller 20% threshold or O Attack 20 seconds hold time Reset Leave program mode Day Acknowledge O Tampe

#### SL8 G3 Intruder system

# Faults

Fault conditions are often the result of minor installation errors or misinterpretation of the equipment being installed. The following points outline the most common installation and commissioning faults.

- a. As supplied the user code is 0123 and the engineer code is 9999. Both codes will revert back to these default settings on clearing the NVM., see NVM clearing procedure.
- b. The Engineer Program is accessed directly from Day mode via the engineer code.
- c. If a tamper, PA or 24Hr fire fault is present on the system, it will go to a lock out condition (showing the appropriate indication). The keypad will not produce any audible responses and the system will not operate until the fault has been found and rectified.
- d. The most common cause of a zone not responding to detection is incorrect wiring. Normally closed detectors must be wired together in a series loop before connecting into the appropriate ZONE terminals. Tampers are series wired in the same manner.
- e. Where a permanent zone fault is showing and the loop resistance is found to be in order, the most probable cause is a short circuit between the zone wiring and the tamper wiring. When measured with a multimeter the series resistance between the zone and tamper wiring should be infinitely high.
- f. If totally lost as to the cause of a fault, remove ALL wiring from the board. Refit the 4-links and test the system. Never fit links to any positions other than those marked on the board.
- g. Before testing or replacing any fuses, ALL power must be removed. Fuses which fail continually are almost certainly the result of a short circuit or low resistance across the 13V supply or external siren (bell) supply (terminal D).

Whenever working close to the mains supply or connector, you should exercise extreme caution. Always isolate the mains supply before removing the control panel covers.

h. Where normally open detectors are connected are being used , they must be wired in the manner shown.

The example below shows how to wire normally open detectors on zones 3 and 4.

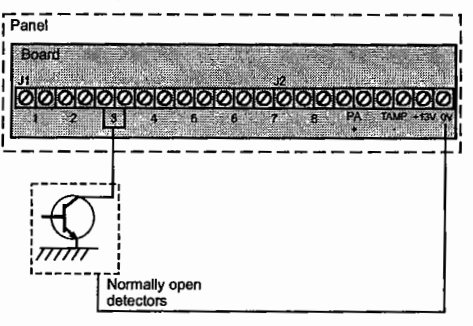

The example below shows how to wire normally open detector on zones 3 and a normally closed detector on zone 4.

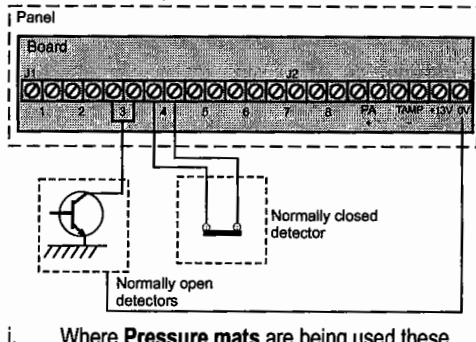

Where **Pressure mats** are being used these must be connected to a zone in the manner shown. The example below shows pressure mats connected to zones 3.

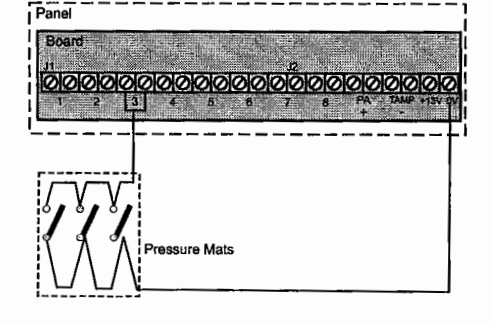

~~

### SL8 G3 Intruder system

### **Engineering information**

| Specification                           |                                                                                     | Dimensions | Panel<br>H 200mm W 253mm     |
|-----------------------------------------|-------------------------------------------------------------------------------------|------------|------------------------------|
| Indicators on<br>RKPs                   | Zone 1-8, Power, Attack,<br>Tamper and Day                                          |            | D 55mm                       |
| 8 Zones                                 | +ve loop, programmable function in each program                                     |            | RKP H 85mm<br>W 122mm D 28mm |
| Tamper                                  | -ve loop, internal<br>sounders in Day – Full<br>alarm in Set                        |            |                              |
| PA                                      | +ve loop, always active                                                             |            |                              |
| External siren<br>(bell) Output         | 12V, adjustable timer<br>(1-99 mins) or<br>continuous                               |            |                              |
| Strobe Output                           | 12V latching                                                                        |            |                              |
| Extension Speaker                       | 16 ohms (2 maximum)<br>260mA each                                                   |            |                              |
| Exit/Entry timers seconds               | Programmable<br>(10-99 seconds)                                                     |            |                              |
| Zone Input Delay                        | 300 or 800mS                                                                        |            |                              |
| Set +ve Output                          | 0V in Day (sinking<br>40mA)                                                         |            |                              |
|                                         | 12V in Set (sourcing<br>10mA)                                                       |            |                              |
| Current<br>Consumption<br>Control panel | Standby 80mA<br>Alarm 250mA                                                         |            |                              |
| Current                                 | Standby 40mA                                                                        |            |                              |
| consumption RKP                         | Alarm 70mA                                                                          |            |                              |
| Low voltage<br>output                   | 13.8V dc stabilised<br>(+/- 5%) up to 350mA                                         |            |                              |
| Rechargeable<br>Battery                 | 12V, 1.2 or 2.1Ah                                                                   |            |                              |
| Charge Voltage                          | 13.8V dc (+/-5%)                                                                    |            |                              |
| board Fuses                             | 1.6A & 1A 20mm quick blow                                                           |            | 1                            |
| Mains Input fuse                        | 125mA, 250V type T<br>(anti-surge) type<br>approved to IEC 127,<br>part 2 sheet III |            |                              |
| Total Current<br>Output                 | 1 A when supported by a fully charged battery                                       |            |                              |
| Mains Supply<br>Voltage                 | 230V (+/-10%) 50Hz<br>max load 0.2A                                                 |            |                              |
| Ambient<br>Operating<br>temperature     | 0°C to 40°C                                                                         |            |                              |
| Enclosure<br>construction               | 3mm Polycarbonate                                                                   |            |                              |

| Index                        | F                          | Q               |
|------------------------------|----------------------------|-----------------|
| !                            | Factory set                | Quick set       |
| 13V Supply 8                 | Foulto 23                  | quote code .    |
| 24 hour fire zone . 1,7,9,13 | Final door set 15.16       | R               |
| 3 Part Set 15                | Fire zone                  | Re-arm          |
| Α                            | Flag A                     | Rearm counte    |
| AC terminals 3               | Flag B 19                  | Remote keyp     |
| Access Codes 12              | Full Set 15                | Remote keys     |
| Alarm test 17                | Fuses 3,23                 |                 |
| Anti Code Reset . 9,18,21    | н                          | KKP PA enat     |
| в                            | Hold time 22               | S               |
| Battery 10.24                |                            | Security Zone   |
| Bell Delay 9                 | 1                          | Service count   |
| Bell Duration 9              | Immediate zone . 15        | Service timer   |
| Bell in fire 18              | к                          | Set             |
| Bell timer 20                | Keyswitch zone . 9,13      | Set system .    |
| Board                        |                            | Silent Set      |
| BS 4737 1986/87. 1           | Light channel 22           | Single key se   |
| с                            | Light Hold Time 9          | Site Code       |
| Charge Voltage 24            | Light threshold 9.22       | Speakers        |
| Chime 1                      | Lighting controller 1,9,22 | Standard Fire   |
| Codes 1                      | Local Authority . 3        | Strobe on set   |
| Current                      | M                          | т               |
| Consumption 24               | Maine 10.24                | TADB            |
| D                            | Managers code 12           | Tamper          |
| Day mode 10                  |                            | Tamper fault    |
| Detectors 2                  | N                          | Tamper netw     |
| Dimensions 24                | NACOSS 6                   | Terminated S    |
| Door bell 9,18               | detectors 23               | Time inhibite   |
| Double knock 9,14            | Normally open              | zone            |
| E                            | detector 23                | Timed evit      |
| Engineer Code 9,12           | NVM 1                      | Timed zones     |
| Engineer program             | 0                          | Total current   |
| mode 11,23                   | Omit prevent 914           |                 |
| Engineer Reset 9,18          | Operating                  | U               |
| Entry time 916               | temperature 24             | Unset system    |
| Event log 19                 | D                          | Unused Zone     |
| Exit Mode 9,15,16            | PA 1724                    | User 1          |
| Exit time 9,16               | PA fault                   | User 1 and 2    |
| Exit/Entry timers . 24       | PCB Fuses 24               | User 2          |
| Extension                    | Pressure mats 23           | User code 2.    |
| speakers 7                   | Program 1 9,15             | User reset fire |
| External bell                | Program 2 9,15             | User reset PA   |
| External siren               | Program 3 9,15             | V               |
| (bell)                       | Programs 1,2 and 316       | Volume          |
| External siren               | PIS zone 1,13              | W               |
| (Bell) Output 24             | Push to Set 0,9            | Wolk Test       |
|                              |                            | wire links      |
|                              |                            | and mike.       |
|                              |                            |                 |
|                              |                            |                 |
|                              |                            |                 |

| S<br>Security Zones 9,13<br>Service counter 9<br>Service timer 20<br>Set                                                                                                    | Z<br>Zone Attributes 14<br>Zone debounce 9<br>zone delay 14<br>Zone Input Delay. 24<br>Zone Type 13 | Q<br>Quick set 1<br>quote code 21<br>R<br>Re-arm 21<br>Rearm counter . 9<br>Remote keypad 1,5<br>Remote keyswitch 6<br>RKP 2,5,9,24<br>RKP PA enable 18                                                                                 |
|----------------------------------------------------------------------------------------------------|----------------------------------------------------------------------------------------------------|----------------------------------------------------------------------------------------------------|
| Single key setting 9,18<br>Site Code9<br>Speakers2<br>Standard Fire zone 7,9<br>Strobe on setting.9,18<br><b>T</b>                                                                                                    | 5                                                                                                   | S   Security Zones 9,13   Service counter 9   Service timer 20   Set 9   Set system 11   Silent PA 9,18   Silent Set 15,16   Single key setting 9,18   Site Code 9   Speakers 2   Standard Fire zone 7,9   Strobe on setting 9,18   T 1 |
| T A D B 8<br>Tamper 24<br>Tamper fault 23<br>Tamper network . 7<br>Terminated Set 6,15,16<br>Time inhibited<br>zone 15,16<br>Timed exit 16<br>Timed zones 16<br>Timed zones 16                                                       | 16                                                                                                  | T A D B 8   Tamper 24   Tamper fault 23   Tamper network 7   Terminated Set 6,15,16   Time inhibited 15,16   Timed 15   Timed exit 16   Timed zones 16   Total current 2                                                                |
| Unset system 11<br>Unused zone 15,16<br>User code 1 9<br>User 1 and 2 codes 12<br>User 2 1<br>User code 2 9<br>User reset fire 9,19<br>User reset PA 9,19<br>$\bigvee$<br>Volume 7<br>$\bigotimes$<br>Walk Test 1,17<br>wire links 3 | 5                                                                                                   | Unset system 11<br>Unused zone 15,16<br>User code 1 9<br>User 1 1<br>User 1 and 2 codes 12<br>User 2 1<br>User code 2 9<br>User reset fire 9,19<br>User reset PA 9,19<br>V<br>Volume 7<br>W<br>Walk Test 1,17<br>wire links 3           |

đ

!

SL8 G3 Intruder system

| Engineering informatio |
|------------------------|
|------------------------|

| Notes                                                                                                    |                                       |
|----------------------------------------------------------------------------------------------------|---------------------------------------|
|                                                                                                    |                                       |
|                                                                                                    |                                       |
|                                                                                                    |                                       |
|                                                                                                    |                                       |
|                                                                                                    | · · · · · · · · · · · · · · · · · · · |
|                                                                                                    |                                       |
|                                                                                                    |                                       |
|                                                                                                    |                                       |
|                                                                                                    |                                       |
|                                                                                                    |                                       |
|                                                                                                    |                                       |
|                                                                                                    |                                       |
|                                                                                                    |                                       |
|                                                                                                    |                                       |
|                                                                                                    |                                       |
|                                                                                                    |                                       |
|                                                                                                    |                                       |
|                                                                                                    |                                       |
|                                                                                                    |                                       |
| a dada addin dalah a yang ang ang ang ang ang ang ang ang ang                                                                                                    |                                       |
| strast.d.dii.ii.i.i.i.i.i.i.i.i.i.i.i.i.i.i.i                                                                                                    |                                       |
|                                                                                                    |                                       |
|                                                                                                    |                                       |
| 1.41 M ( 1999 - 1999 - 1997 - 1997 - 1997 - 1997 - 1997 - 1997 - 1997 - 1997 - 1997 - 1997 - 1997 - 1997 - 1997                                                                                                    |                                       |
|                                                                                                    |                                       |
| 11. Maanaa Maria Maria Maria Maria Maria Maria Maria Maria Maria Maria Maria Maria Maria Maria Maria Maria Mari                                                                                                    |                                       |
| N 1-10-10-10-10-10-10-10-10-10-10-10-10-10                                                                                                    |                                       |
|                                                                                                    |                                       |
|                                                                                                    |                                       |
|                                                                                                    |                                       |
| nnaamaalladaal <b>lik</b> ii Bi k <b>oo</b> ga Coonstantiin Coonstantiin Coonstantii Coonstantii Coonst |                                       |
|                                                                                                    |                                       |
|                                                                                                    |                                       |
| *.                                                                                                    |                                       |
|                                                                                                    |                                       |

# Servicing organisation Details

Servicing organisation name:

Telephone number:

Date of installation:

#### Account Number:

i

Below is a list of approved parts and accessories.

Parts

8SP 402SL8 G3 panel6EP 378SL8 LED RKP8EP 289Extension Speaker8EP 372Opti-Cam Lighting ControllerA range of detectors are also available, for moreinformation contact your supplier.

|        | Resistance | Area protection and equipment used (eg PIR, Contacts) |
|--------|------------|-------------------------------------------------------|
| Zone 1 |            |                                                       |
| Zone 2 |            |                                                       |
| Zone 3 |            |                                                       |
| Zone 4 |            |                                                       |
| Zone 5 |            |                                                       |
| Zone 6 |            |                                                       |
| Zone 7 |            |                                                       |
| Zone 8 |            |                                                       |

| <br> | <br> |
|------|------|
|      |      |
|      |      |
|      |      |
|      |      |
|      |      |
|      |      |
|      |      |
|      |      |
|      |      |
|      |      |
|      |      |
|      |      |
|      |      |
| <br> | <br> |

-